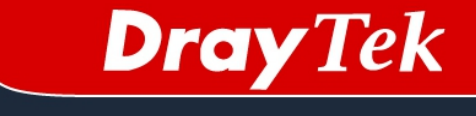

# How to use Lantiq\_DCT tool to capture DSL log on Vigor2760 ?

Kevin Yeh RD2 Department Date: 2012/06/27

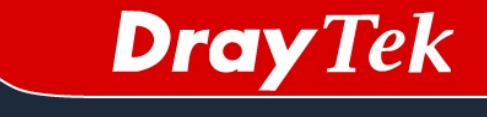

# Introduction

Vigor2760 (VR9) can support ADSL and VDSL two types, but some environments DSL has the IOP issue, let's why we need to capture debugging logs for chip vendor analyzing.

Lantiq provides us the DCT tool to record DSL debugging logs, and the following steps will describe how to use this tool.

| 🖳 Lantiq Debug Collection Tool |                                       |                                |  |  |
|--------------------------------|---------------------------------------|--------------------------------|--|--|
|                                | Lent                                  | וק                             |  |  |
| Modem-IP                       | 0.0.0.0 DTI Enabled                   | Connect                        |  |  |
| Firmware                       | unknown Chip unknown                  |                                |  |  |
| Application                    | unknown                               |                                |  |  |
| Status                         | 0 unknown                             |                                |  |  |
| Input file<br>Symbol file      | C:\test\DCTDAT\                       | choose input file              |  |  |
| Output                         | C:\test\DCTDAT\Results\default_output | choose output file             |  |  |
| TX Counter                     | 0 RX 0 Current Loc                    | <br>op:0                       |  |  |
| Test Control                   |                                       |                                |  |  |
| -Board Control                 |                                       |                                |  |  |
| F                              | EBOOT 'b'                             | 0.4                            |  |  |
| Get                            | Modem Status So                       | ftware Version : 1 . 0 . 8 . 0 |  |  |

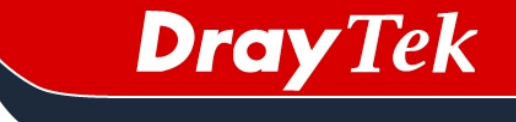

## **Installation steps**

Decompress DCTDAT\_CustomerVersion\_V1.0.8.0.zip in a simple directory (It doesn't support Chinese folder name), For example: C:/test/dctdat.

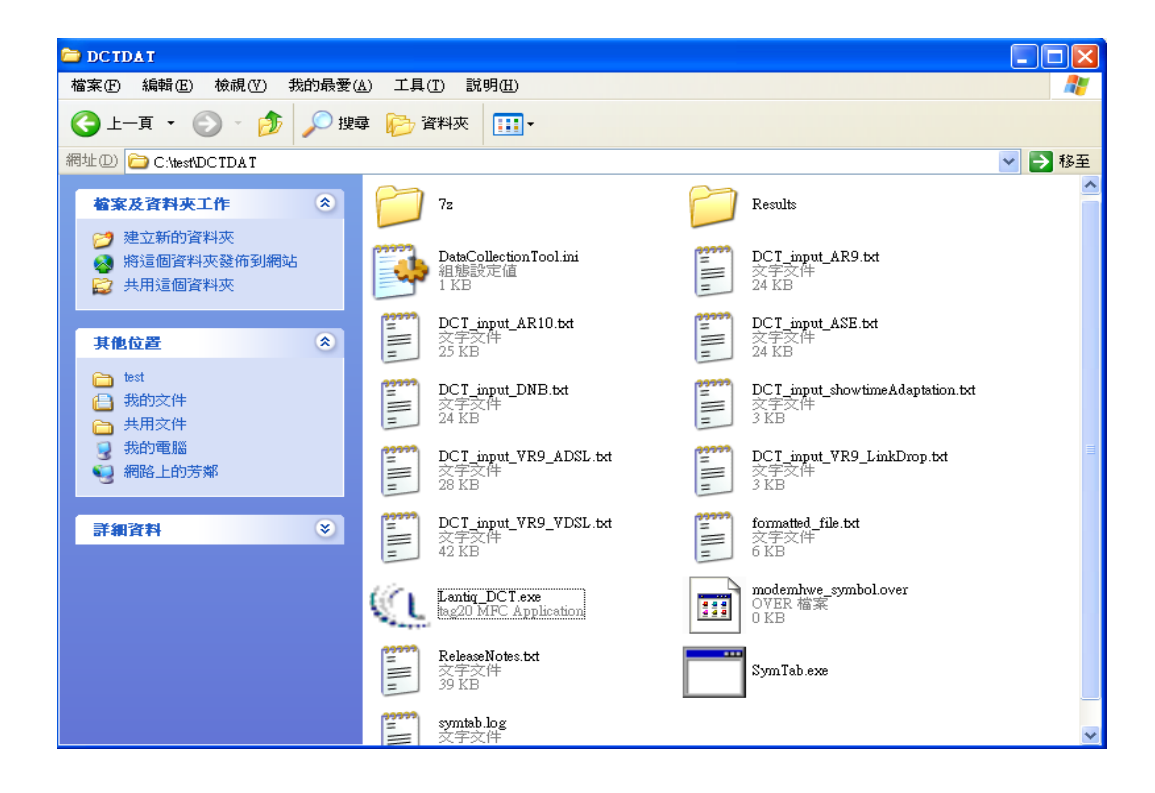

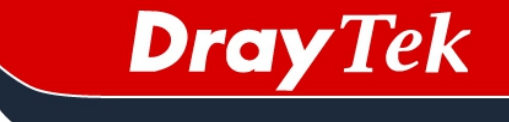

# **Execution steps**

## 1. Run Lantiq\_DCT.exe.

- Input router's IP.
- Enable DTI and then press connect button.

### 2. Choose an input file.

- Choose an input file, For example, DCT\_input\_VR9\_VDSL.txt
- When open the file, a command window will be pop-up and show some errors; ignore the errors and press any key until this command window closed.

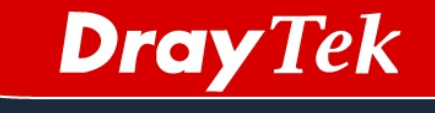

| en C:\WINDOWS\system32\cmd.exe                                                             | - 🗆 | × |
|--------------------------------------------------------------------------------------------|-----|---|
| Unable to open file <><br>Unable to detect ".text" section in <><br>Unable to open file <> |     | - |
| Unable to open file <><br>Unable to open file <>                                           |     |   |
| Unable to open file <><br>Unable to open file <><br>Unable to open file <>                 |     |   |
| Unable to open file<br>No symbol_table file name specified<br>Symbol Table empty !         |     |   |
| Error line 30 trving to retrieve this symbol : gs ghscarsetcfg                             |     |   |
| 請按任意鍵繼續,,,                                                                                 |     |   |
|                                                                                            |     |   |
|                                                                                            |     |   |
|                                                                                            |     |   |
| 4                                                                                          | Þ   | ┛ |

#### 2. Choose an output file.

For example. C:\test\DCTDAT\Results\default\_output

### 3. Press start debugging button.

System will start to capture DSL log, if the log file is too large, it will use 7z to compress the file automatically.

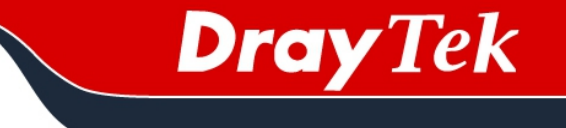

#### 4. Press stop debugging button after 5 minutes.

Lantiq suggests us to capture log file at least 5 minutes.

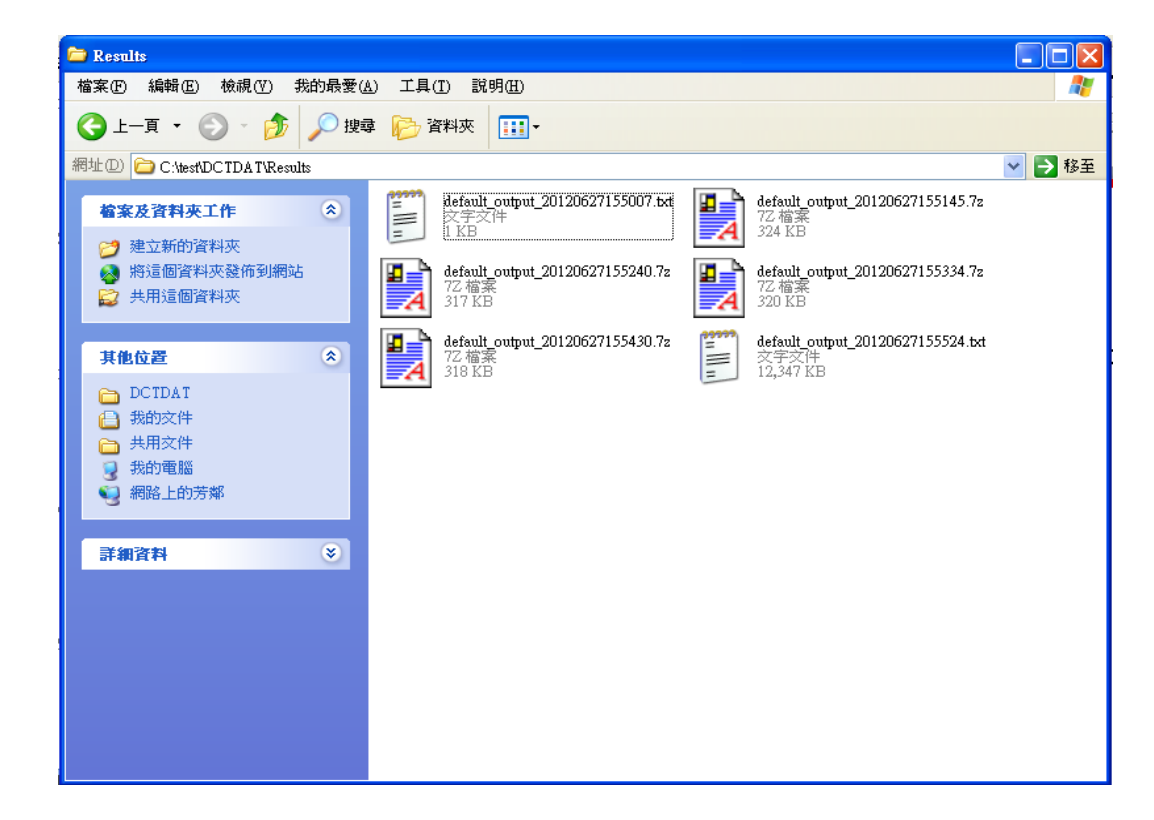